# Under Construction: Delphi 5 InternetExpress, 2

by Bob Swart

Delphi 5 InternetExpress combines the WebBroker technology with the MIDAS technology, producing HTML and XML as the final result for ultra-thin clients.

## **Last Time**

Last month we saw how to build a master-detail relationship on a MIDAS Application Server, and provide it (using a WebConnection component) to a client application. The client consisted of an XMLBroker and MidasPageProducer, extending the existing WebBroker technology to produce a web server application. XML was used in two ways, both as the data format for the packets that were sent from the DataSetProvider to the XMLBroker (and back), and as the data format for the actual data embedded inside the HTML web pages that we could see inside the web browser.

#### **This Time**

So we are left with a few loose ends to explore. Like how to limit the amount of (XML) data being sent from the web server to the browser, and how to handle update (reconcile) errors. And I also want to show you ways to use the InternetExpress component without actually using a MIDAS licence (wouldn't that be fun).

#### **AutoSessionName**

Before we start I'd like to apologise for something that I forgot to mention last time (but hopefully readers that started to play with InternetExpress noticed it themselves). As usual with multi-user, multi-threaded and multi-session BDE applications, we need to place a TSession component on the (remote) data module and set the AutoSessionName to True. I completely forgot to mention that last time, and since I never ran the application more than once (something we *will* do this time), I never got into trouble. However, with a Session and AutoSessionName set to True, at least we know for sure that each individual request will be handled in the context of its own session, so no session conflicts will occur inside the BDE.

Alternatively, we could have used an AD0Connection component and two AD0Tables, but then it wouldn't have been possible to demonstrate the Visual Data Module Designer. Due to a bug in the latter, we can't see the fields of AD0Tables, nor 'draw' master-detail relationships between ADO tables in Delphi 5. This bug has been confirmed by Inprise and is said to be fixed in an internal build of Delphi 5 (so I guess it's only a matter of time until the first Delphi 5 Update Pack will be available).

# **Unlimited Data**

Apart from the Session (which wasn't present), our master-detail demonstrated in the last issue presented us with a web page that didn't flicker or need a refresh to show other data. In fact, all the data was already provided (in XML packets) inside the web page. If we run the web server again and save the generated web page in a local file, it turns out that this local file is almost 100Kb in size. And that's only for a small customer-orders master-detail relationship. Do you remember Issue 49, where we measured distributed efficiency? It looks like we're about to face the same problem here: if we don't pay attention, all the available data from the MIDAS application server will be used to generate a (huge) web page for the client browser.

For a TClientDataSet component, all we had to do was change the PacketRecords property from -1 (meaning: 'send me all records as data packets') to a more sensible value of 20, and pay attention to DBGrids and DBNavigator components (who could jump to the 'last' record in the table by sending the entire table over the wire again). In Delphi 5's InternetExpress, the equivalent of a ClientDataSet is the XMLBroker component. And this component has a MaxRecords property which, again, is set to -1 by default (meaning: 'send all records as XML packets'). We can set this property to 20, and compile and execute the web server application again. MaxRecords indeed limits the number of records that are requested by the XMLBroker component, and we only get the first 20 customer (master) records and all their orders detail records. However, whenever we reach the end of this list in the browser (by clicking on the Next button 19 times or clicking on the Last button), there seems to be no way to get the next set of 20 records. And if we think about that, it's not too difficult to understand why: the MidasPageProducer requests all available data (as XML packets) from the XMLBroker, and produces a web page to browse through these records (with the data again packaged in XML format). The MidasPageProducer, however, does not know anything about the fact that the XMLBroker might have access to more than 20 records. let alone the fact that the XMLBroker was limited in the number of records in the first place. And since MIDAS 3 is now stateless (at the server side), there's no help from the application server either.

In fact, since the IAppServer interface (which controls all communication between the Data-Provider on one side and ClientDataSets and XMLBrokers on the other side) is now stateless, we need to maintain state at the client side, and send the state information back to the server side when needed.

With TClientDataSet, such an event has been prepared for using the OnBeforeGetRecords events, in which we can put special (location) information in an OwnerData variable, which will be passed to the DataSetProvider OnBeforeGetRecord event. This way, we can position a DataSet to a certain location right before new records are provided. This works like a charm using TClientDataSet.

We can use a similar approach using XMLBrokers. Unfortunately, it's a bit more complex and involves more steps. First of all, we must make sure that our InternetExpress application somehow makes a callback to the web server application (to trigger the action that will request the next *n* records). Then, we need to implement the above behaviour of the OwnerData inside the OnBefore-GetRecords events of the XMLBroker and DataSetProvider in order to position the DataSet and return the next batch of *n* records. In theory, it should all work. In practice, however... just watch and wonder with 115.

The FieldGroup is accompanied by NavigatorButtons. However, none of these buttons can trigger an external event: they all 'connect' to JavaScript code only. In order to trigger an external event, I would either have to modify the JavaScript code (a topic for another day), or somehow create a new button to trigger this action. The latter solution can be implemented by creating a QueryFormin the Web Editor/Design of the MidasPageProducer. The QueryForm also gets a special button: а This QueryValueButton. means whenever we click on the button, an event (Action) will be triggered, passing a special value

inside a hidden field on the form. This is exactly what we need.

Specifically, we need to take the master-detail design from last month (one DataForm with a FieldGroup, DataNavigator, Data-Grid and DataNavigator) and add a QueryForm to it. Figure 1 shows what this would look like at design-time.

By the way, never mind the design-time warnings that say XMLBroker1 is not connected. I've deliberately disconnected the XMLBroker at this time, because I always want to make sure to disconnect all MIDAS 'connection' components at design-time before I close a project. That way I can always open a client project again, even if the server is unavailable (for whatever reason).

The QueryForm contains a QueryFieldGroup and QueryButtons. The QueryFieldGroup consists of oneQueryHiddenText field (with the name HiddenRecNo, to identify the fact that it contains the RecNo).

#### ► Listing 1

```
procedure TWebModule2.WebModule2WebActionItem1Action(Sender: TObject
   Request: TWebRequest; Response: TWebResponse; var Handled: Boolean;
{ Log is a simple debug statement that takes a String argument }
const
   Str = 'Next set of %d records (currently showing %d-%d)';
var
   RecNo: String;
RecNr: Integer;
begin
    grim
RecNo := Request.QueryFields.Values['HiddenRecNo'];
if RecNo <> '' then
   try
RecNr := StrToInt(RecNo)
   except
       RecNr := 1
   end;
NextXMLPacketButton.Caption := Format(Str,[XMLBroker1.MaxRecords,
   NetArmLracketbultum.udption := format(Str,LXMLBroker1.MaxRec
RecNr,RecNr+XMLBroker1.MaxRecords-1]);
HiddenRecNo.Text := IntToStr(RecNr+XMLBroker1.MaxRecords-1);
Log('HiddenRecNo #1: '+HiddenRecNo.Text);
if DComConnection1.Connected then
Log('DCOMConnection = True')
else
   else
   Log('DCOMConnection = False');
{ next statement may cause XMLBroker to Request Records }
Response.Content := CustomerOrdersMidasPageProducer.Content;
end:
```

| Editing WebModule2.CustomerOrd                                                                                                    | ersMidasPageProducer              | × |
|----------------------------------------------------------------------------------------------------|-----------------------------------|---|
| CustomerDidersMidasPageProducer     QuegyForm1     QuegyForm1     QuegyForm1     QuegyForm1     QuegyEutons1     DateForm1     FieldGroup1     FieldGroup1     ImgDataNavigator2     DateGrid1 | QueryFieldGroup1<br>QueryButtons1 |   |
| Browser HTML                                                                                                    |                                   |   |
| Design-time Warnings                                                                                                    |                                   | - |
| XMLBroker: XMLBroker1 is not connected                                                                                                    |                                   |   |
| NextXMLPacket                                                                                                    |                                   | J |

### Figure 1: QueryForm with QueryFieldGroup and QueryButtons.

The QueryButtons contains one button: a TSubmitQueryButton to submit the query and trigger an action from the web module. The SubmitQueryButton triggers the Action from its Parent QueryForm component, or more specifically the value of its Action property (a full URL that specifies the name of the web module as well as any pathinfo, should that be relevant). In our case, QueyForm.Action points to

http://localhost/cgi-bin/ Client51.exe/ CustomerOrdersMidasPageProducer

or just the same Web Module application, with the same

/CustomerOrdersMidasPageProducer

path information. In other words, we just start the same Action again. The only difference is that this action is started with a hidden value of RecNo. And this value was not present the very first time that we executed the URL above. In all subsequent events, the hidden field RecNo would contain something, namely the current value of the last RecNo that we've seen.

The SubmitQueryButton is visible at design-time (see Figure 1 again), and contains a caption, that currently says Next XML Packet. That's just something to show at design-time. At runtime, I'd like to show something like Next set of n records and possibly something like Currently showing Y-Z. Since the Method property of our QueryForm is set to fmGet (so we're using the Get protocol), it's easy to use the QueryFields to see if the HiddenRecNo field contains a value. If so, then we need to set the caption of the NextXMLPacketButton and increase the HiddenRecNo value by the number of XMLBroker.-MaxRecords, see Listing 1.

Now, whenever we click on the Next n Records button, the action will fire, and as a consequence, the XMLBroker component needs to obtain a new set of records from the (remote) DataSetProvider. Only in this case, we'll get an event first, giving us the chance of positioning the DataSet (referenced by the DataSetProvider) to the exact location of the new batch of XMLBroker1.MaxRecords records.

Inside the OnBeforeGetRecords event of the XMLBroker we can write the code in Listing 2 to assign a String value to OwnerData (containing the RecNo value where the next batch of XMLBroker1.MaxRecords records should start).

Note that HiddenRecNo was already advanced by the number of XMLBroker1.MaxRecords, which is actually one time too many, so we must decrement it again before we assign it to the OwnerData variable. The OwnerData variable is then passed to the OnBeforeGetRecords event of the DataSetProvider, procedure TWebModule2.XMLBroker1RequestRecords(Sender: TObject; Request: TWebRequest; out RecCount: Integer; var OwnerData: OleVariant; var Records: String); begin

OwnerData := IntToStr(StrToInt(HiddenRecNo.Text) - XMLBroker1.MaxRecords); Log('HiddenRecNo #2: '+HiddenRecNo.Text); end:

which it can use to position its DataSet component to the right RecNo, see Listing 3.

Now, all we need to do is lie back and wait for the (correct) records to be sent in. Unfortunately, it doesn't quite work that way. For some reason (like I hinted last time), every time we hit the Next n Records button we increase our internal state (the button will show the next few numbers), but the DataSet seems to start at position one again, like always.

If you've played along with me so far, you're ready to try and debug this behaviour. So, let's start looking for a place to fix. Since I didn't believe anything was amiss in the InternetExpress Client, I focused mainly on the Server application (and the DataSetProvider) instead. To see what was going on, I placed some debug code on mv CustomerTable, specifically on the OnBeforeScroll event (so I could see where the table would be scrolling to and when). This showed that the table was actually positioning itself correctly during the OnBeforeGetRecords event. Only to position itself at the very first

```
procedure TTDM.CustomerOrdersProviderBeforeGetRecords(Sender: TObject;
  var OwnerData: OleVariant);
var
  RecNo: Integer;
begin
   if OwnerData <> '' then begin
      RecNo := OwnerData;
      Log('DataSetProvider.OnBeforeGetRecords: '+IntToStr(RecNo));
   with (Sender AS TDataSetProvider) do begin
      DataSet.First;
   while (RecNo > 0) and not DataSet.Eof do begin
      Dec(RecNo);
      DataSet.Next
   end
   end
end;
```

#### Above: Listing 3

Below: Listing 4

```
function TXMLBroker.GetXMLRecords(var RecsOut: Integer;
var OwnerData: OleVariant; XMLOptions: TXMLOptions): string;
var
ByteArray: OleVariant;
Options: TGetRecordOptions;
begin
Options := [grMetaData, grXML, grReset]; // remove grReset here !!
RecsOut := 0;
ByteArray := AS_GetRecords(MaxRecords, RecsOut, Byte(Options),
', PackageParams(Params), OwnerData);
Result := FormatXML(VariantArrayToString(ByteArray), XMLOptions);
end;
```

#### ► Listing 2

record again at the actual GetRecords event. Ouch! A 'reset' was performed no matter where I positioned my DataSet component. Surely, this is not the way InternetExpress was intended to work, unless I completely misunderstood the use of the OwnerData variable and the text in the Delphi 5 Developer's Guide on pages 14 to 27, which demonstrates the above technique for 'regular' Client-DataSets, which works just fine, of course.

#### **Dr.Bob's Quick Fix**

I did a lot of digging, and found a few ways to solve the problem. Possibly the best way is to take a look at the call to TXMLBroker.-GetXMLRecords (Listing 4) which generates a call to the AS\_Get-Records method (ie the remote application server and DataSet-Provider) with the grMetaData, grXML and grReset options. The latter option is the one causing the problems, as it resets the DataSet we've just positioned. When I remove that option, things work fine again for me.

Note that I'm not 100% sure that this fix has no unwanted side effects. It works fine for me, in the situation presented in Listing 4, but I haven't tested it against every other InternetExpress application. In other words: use it at your own risk. And I welcome all feedback on this at drbob@chello.nl (thanks in advance).

If we apply the modified function TXMLBroker.GetXMLRecords, and recompile our project with the updated XMLBrokr unit, then we get the same result as last month, only this time we have an extra button that says (on the screenshot in Figure 2) Next set of 3 records (currently showing 10-12), and indeed we see records 10-12 including the details. So it appears

| Ele         Edt         Yew         Fgvorites         Look         Help           ↓ + + → - ③         ①         ①         ①         Help                                                                                                    | 1               |
|----------------------------------------------------------------------------------------------------|-----------------|
| ↓ • • → · ③ ② ③ ▲ ③ ⑤ ▲ ③ ⑤ • ④<br> Address ② http://192.168.91.201/cgibin/Clien/51.exe/CustomerOrdersMidasPageProducer?HiddenRecNo=9 · · ② ②                                                                                                    |                 |
| Agdress 😰 http://192.168.91.201/cgi-bin/Client51.exe/Customer0rdersMidasPageProducer?HiddenRecNo=9                                                                                                    |                 |
|                                                                                                    | ¢0              |
|                                                                                                    |                 |
| Next set of 3 records (currently showing 10-12)                                                                                                    |                 |
|                                                                                                    |                 |
| Image: Image: |                 |
| CustNo 1560                                                                                                    |                 |
| Company The Depth Charge                                                                                                    |                 |
| Addr1 15243 Underwater Fwy.                                                                                                    |                 |
| City Marathon                                                                                                    |                 |
| State FL                                                                                                    |                 |
| Zip 35003                                                                                                    |                 |
| Country US                                                                                                    |                 |
| Contact Sem Witherspoon                                                                                                    |                 |
| *                                                                                                    |                 |
|                                                                                                    |                 |
| <pre>&lt; _&lt; _&lt; _&gt; _&gt; Ins _Del _Undo _Post _Apply</pre>                                                                                                    |                 |
| OrderNo CustNo SaleDate ShipDate ShipVIA ItemsTotal AmountPaid *                                                                                                    | -               |
| 1011 1560 05/18/1988 00:00:00 05/19/1988 00:00:00 UPS \$2679.85 \$2679.85                                                                                                    | =               |
| 1035 1560 08/16/1988 00:00:00 08/17/1988 00:00:00 UPS \$560.00 \$560.00                                                                                                    | -               |
| 1071 [1560 [04/09/1989.00:00:00 [04/10/1989.00:00:00 [FedEx \$103041.00 [\$103041.00 ]                                                                                                    | -               |
| 11111 1560 12/14/1992 00:00:00 12/14/1992 00:00:00 UPS \$4720.80                                                                                                    | -               |
|                                                                                                    | ≡.<br>1.)       |
| ID:Rob/2 SMC Bide Attack / 192 109 01 20 RD Bide 5                                                                                                    | nN <sup>4</sup> |

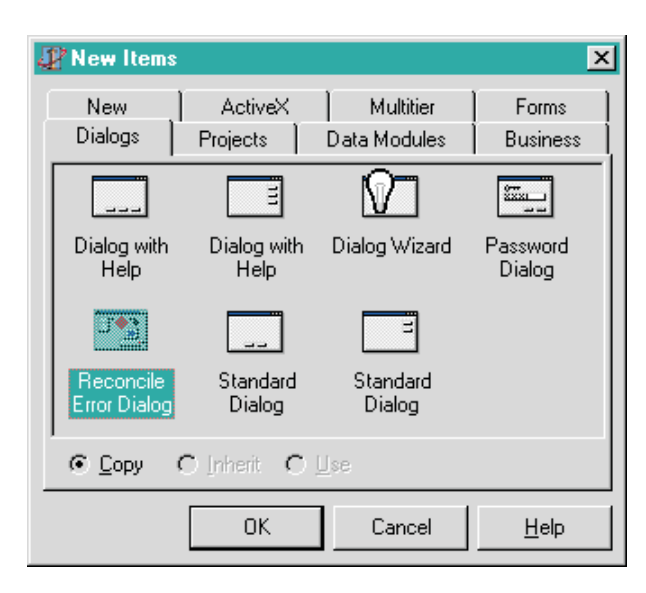

# Figure 3: Finding the MIDAS Reconcile Error Dialog.

between the other (more common) dialogs (see Figure 3).

If you select this dialog and press 0K, you'll find you get more than just a dialog: there's quite a lot of code 'behind the scenes' that comes with this repository item too. To use the dialog we simply add call need to а to the HandleReconcileError in OnReconcileError event handler of TClientDataSet, as in Listing 5.

The only other thing to keep in mind is that we should make sure that the Reconcile Error Dialog is not one of the Auto-created forms (which is now an option in Delphi 5, see the Preferences tab of the Tools Environment Options dialog). Apart from that, using the Reconcile Error Dialog is as simple as one line of code, and it gives the user the ability to select a possible follow-up action (skip, abort, merge, correct, cancel or refresh). See Figure 4.

It should go without saying that InternetExpress web clients can also get into the same 'update trouble' (just like any other MIDAS client), but obviously we cannot show a Reconcile Error Dialog from inside a web browser. Fortunately, Delphi 5 Enterprise introduces the notion of a Reconcile-PageProducer. Take a look at the ReconcileProducer property of the XMLBroker, where we can stick any 'producer' component. Unfortunately, a regular PageProducer or

# Figure 2: InternetExpress showing 3 records at a time.

to work! Of course, a similar technique can be used for the previous set of records, but I'm sure you get the idea by now.

So, why spend so much time on what is, at first sight, such a simple feature? Mainly because of what I pointed out at the beginning of this topic: distributed efficiency is becoming more and more important these days. Especially for real applications (which typically require more than a few dozen 'customer-orders' records). And although the above solution may need a little while to get adjusted to (we need to explain to users that they can browse through a subset of records, and request new records 'a set at a time'), it certainly reduces the bandwidth problems.

In time, I'll probably modify the JavaScript behind the buttons to automatically revert to a trigger of the web module action once we've reached the last record of the current XML packet, but that's a story for another day.

# ► Listing 5

**Reconcile Error** 

Any multi-user application faces the potential danger of update conflicts. Where user A and user B both update the same record at the same time, user A changes one or more fields and user B also changes some records (maybe the same records). Posting the changes only 'saves' them locally, and with MIDAS we need to call the ApplyUpdates method (of TClient-DataSet) to actually apply the updates to the remote dataset. So, the first user (say A) can call ApplyUpdates without a problem. However, when the second user (B) calls ApplyUpdates, an update error will occur: the original values in the record (passed on together with the new values) do not match the current values in the record. Oh, no! Time for some human intervention!

Experienced MIDAS developers will know that Borland has provided us with a special Reconcile Error Dialog to use in these situations. OK, I admit, you have to know where to look for it, but it's there anyway. Open the Object Repository (with File | New) and go to the Dialogs tab. There, you'll see the Reconcile Error Dialog in

procedure TRemoteDataModule.ClientDataSetReconcileError(DataSet: TClientDataSet; E: EReconcileError; UpdateKind: TUpdateKind; var Action: TReconcileAction); begin Action := HandleReconcileError(DataSet,UpdateKind,E)

end:

a TableProducer won't do the job (and neither will a MidasPage-Producer, of course), we need an actual ReconcileProducer. So where do we find a specific Reconcile-Producer? It's quite a bit hidden, actually. In the DEMOS/MIDAS/ InternetExpress/INetXCustom directory, you will find two packages: inetxcustom.dpk (a runtime package) and dclinetxcustom.dpk (the package) design-time named InternetExpress Sample Components that contain additional InternetExpress components. including the TReconcilePage-Producer, which is quite similar to the Reconcile Error Dialog.

The HTMLDoc property of the ReconcilePageProducer contains a pre-defined reconcile error dialog. And although I have not yet been abel to test it for myself, I am sure that the ReconcilePageProducer also works fine with the special err.html HTML template file which can be found in the very same directory that holds the JavaScript files (the SOURCE\WEBMIDAS directory).

## Golden InternetExpress

MIDAS 3 offers a lot of functionality, but at a price. Deployment fees, to be specific. There's one way to avoid this, and that's the standalone scenario. See

http://www.borland.com/midas/
papers/licensing

for more information about when you need to buy a MIDAS licence. If I understand this document correctly (and it still needs to be updated for MIDAS 3), then in the standalone scenario, we can use

either the TClientDataSet or the TDataSetProvider to manipulate data packets as long as they remain on the same machine.

 Figure 4: MIDAS Reconcile Error Dialog. Well, that's what we'll be doing here: we can create a standalone InternetExpress application, without using a ClientDataSet but with using a TDataSetProvider and XMLBrokers, that probably doesn't require a MIDAS licence (but if you want to be really sure, you'd better contact your local Inprise office).

If you take a look at Figure 5, you'll see what I mean. It's a simple WebBroker CGI application. We start with a ADOConnection component, and connect it to our local DBDEMOS.udl file (with contains the well-known customers and

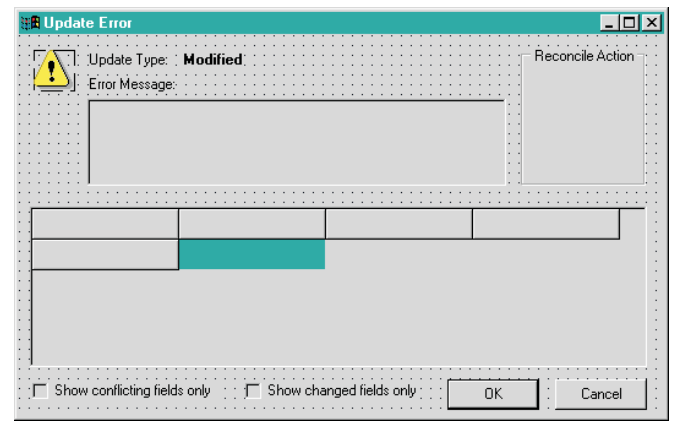

orders tables). Next, drop two AD0Tables on the Web Module, and connect them to the AD0Connection component. Select customer and orders as the TableNames. Now, drop a DataSource component, connect it to the CustomerAD0Table, and use it to define a master-detail relationship between the customer and orders tables (remember that due to a bug in Delphi 5 it isn't possible at this time to define this relationship using the Data Diagram tab of the Visual Data Module Designer).

Now, after we have set up the master-detail relationship, we would normally need to export the tables using a DataSetProvider. That's what we'll do, but in this case we won't be needing to actually export them. Drop two DataSetProviders on the Web Module, and connect them to the CustomerADOTable and Orders-AD0Table. Now, instead of exporting them, drop two XMLBroker components on the same Web Module, and connect these two XMLBroker directly components to the DataSetProviders. Without needing a connection (or connection protocol) between them. Since we won't be needing a connection, we won't transfer any data from one 'tier' to another, so I believe I can safely state that this is a fair example of 'standalone use' of the technology. InternetExpress Which should be royalty-free.

The final step consists of adding a MidasPageProducer, and setting up the web page like we've been used to. This time, the master XML records will come from the CustomerXMLBroker component, while the detail XML records will not come from a nested dataset (if we try to open the XMLDataSetField property editor we'll get an error message), but instead ar eavailable in the second XMLBroker component: OrdersXMLBroker.

There's one thing to be aware of: inside the Web Editor (of the MidasPageProducer), we should explicitly add all fields we want to see inside a FieldGroup or DataGrid. Otherwise, we'll see some data and fields at design-time, but nothing at all at runtime (if is not explicitly created, it's not really there at all!).  Figure 5: Standalone InternetExpress Application.

Finally, I want you to realise that this technique (of using Internet-Express and two logical tiers without actually needing two phyical tiers) can be used with ActiveForms

or 'normal' Windows applications as well, of course. And using ADO, you are still spared from having to use the BDE *[Hooray! Ed]*.

# Next Time

In the past two columns we've seen how to use InternetExpress to create distributed internet applications. Next time (in the third and, for now, last instalment of this topic), we'll see how we can extend InternetExpress, by producing custom add-on components that plug right into the Web Editor. We'll also explore ways to enhance the layout of the resulting web pages and see techniques to debug InternetExpress applications, not an easy task once you realise the

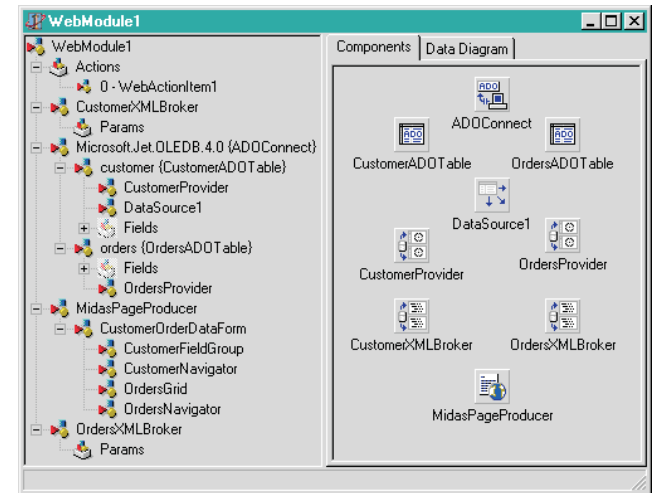

tricks that your web server can play with you. Yes, Internet-Express is fun and powerful, but you ain't seen nothing yet, *so stay tuned*...

Bob Swart (aka Dr.Bob, visit www.drbob42.com) is an IT Consultant for TAS Advanced Technologies and a freelance technical author.